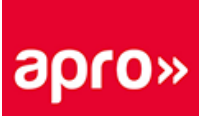

# INDICAZIONI PER LA CONSULTAZIONE DEL CALENDARIO SCOLASTICO AREA STUDENTI

Nell'Area Studenti è possibile consultare l'orario dello studente aggiornato in tempo reale e i contenuti messi a disposizione della scuola.

L'Area Studenti è un'area Web dedicata, creata dal software di pianificazione con il quale viene gestito l'orario delle attività didattiche nella nostra Scuola.

L'area è accessibile da qualunque postazione connessa a Internet (Mac, PC, Linux...) tramite browser (Internet Explorer, Firefox, Opera, Safari, Chrome, ecc...) nonché da smartphone

#### Accedere da computer classico

Per entrare nell'Area Studenti è necessario autenticarsi inserendo l'identificativo e la password fornita dalla scuola a ciascun studente.

Il link per accedere all'Area Allievi si trova in sul sito di APRO Scuola (scuola.aproformazione.it)

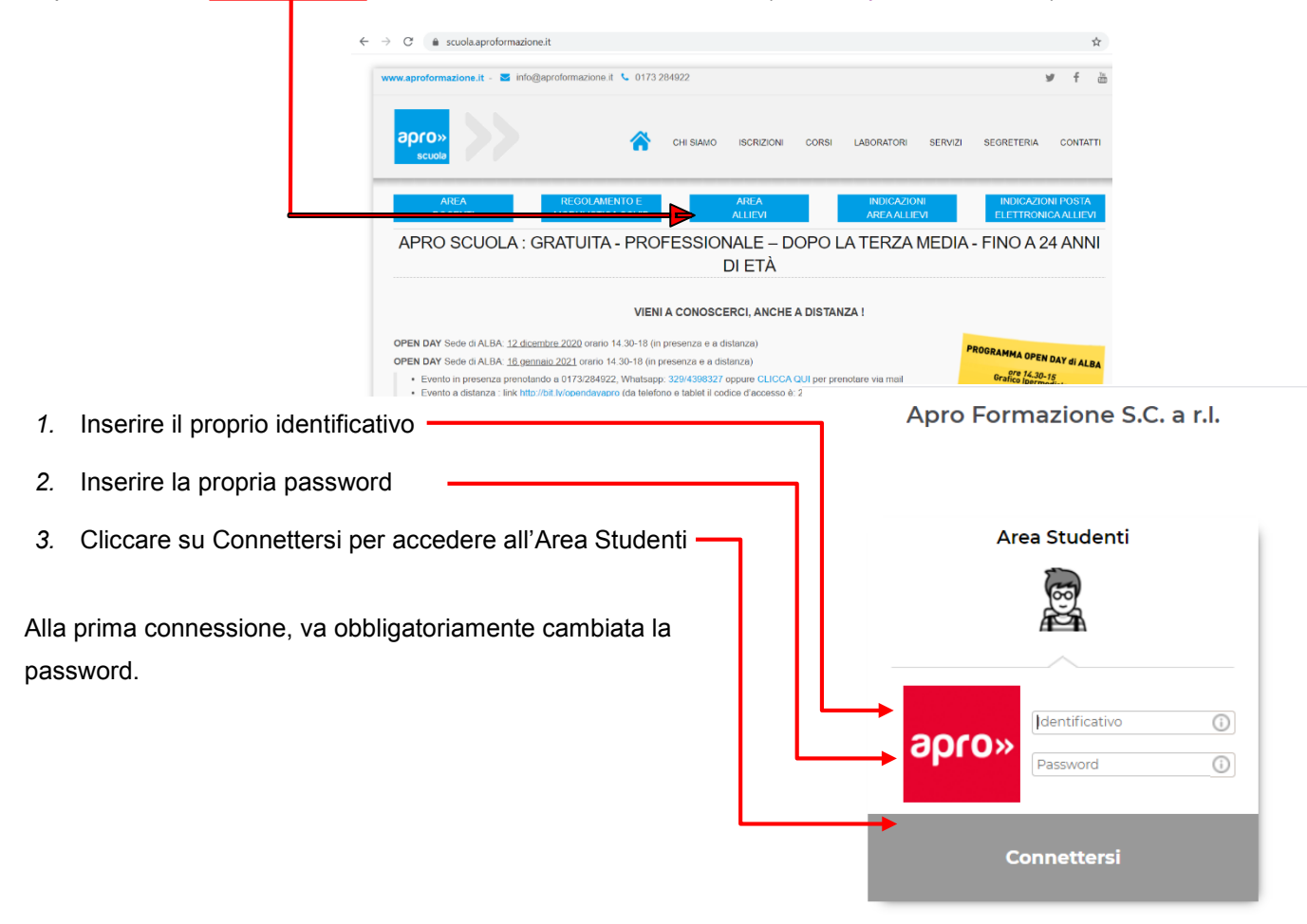

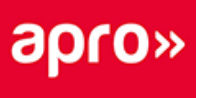

# Navigare nell'Area Studenti

ch

Dalla homepage si ha una visione d'insieme sulle informazioni più recenti nella propria Area.

| Clicc                | are sul tasto 🙂 per                                                                      | disconnettersi dall'Area. 🗕                    |               |                                            |     |                 |
|----------------------|------------------------------------------------------------------------------------------|------------------------------------------------|---------------|--------------------------------------------|-----|-----------------|
| a <mark>pro</mark> » |                                                                                          | Apro For<br>Area Studenti - STUDENTE           | mazi<br>STUDE | one S.C. a r.l.<br>ENTE (1^ MECCANICI) 🔔 🎇 | U L | H HYPERPLANNING |
| Â                    | Attività Risultati Vita scolastica Di                                                    | dattica Informazioni personali                 |               |                                            |     | ?               |
|                      |                                                                                          |                                                |               |                                            |     |                 |
| Orari                | io < 24/09/2020 🛅 🕨 🗡                                                                    | Prossime verifiche                             | 7             | Frequenza                                  | 7   |                 |
| 08h00                |                                                                                          | Nessuna verifica prevista                      |               | Nessun nuovo evento                        |     |                 |
| 09h00                | DISEGNO MECCANICO<br>BODDA GERVASIO<br>C28-12-0-2021 - 1A MECCANICI<br>AUI 4 DIGITAL E 2 | Compiti assegnati                              | 7             | Ultimi voti                                | 2   |                 |
| 10h00                |                                                                                          | Nessun compito assegnato nei prossimi 7 giorni |               | Nessun nuovo voto                          |     |                 |
| 11h00                | TECNOLOGIA MECCANICA<br>ROLFO ANDREA<br>C28-12-0-2021 - 1^ MECCANICI                     | l Iltimi materiali didattici                   | 7             |                                            |     |                 |
| 12h00                | LAVORAZ: AL BANCO E MONTAGGI<br>CANIPARI MAURO<br>C28-12-0-2021 - 1^ MECCANICI           | Nessun materiale didattico                     |               |                                            |     |                 |
| 13h00                | AULA DIGITALE 2                                                                          |                                                |               |                                            |     |                 |
| 14h00                |                                                                                          |                                                |               |                                            |     |                 |

Da **Attività > Orario** si può consultare il proprio orario. In automatico viene visualizzato l'orario della settimana in corso.

E' possibile visualizzare l'orario delle settimane solo se la scuola ne ha autorizzato la pubblicazione, selezionando il quadratino relativo alla settimana (barra orizzontale con i numeri).

| apro»                                                               |                              | Å                                | Apro<br>Area Studenti - STUDEI        | Formazione S.C. a                     | a r.I.<br>CCANICI) 🗘 🔡 😃               |                          | H HYPERPLANNING                  |  |
|---------------------------------------------------------------------|------------------------------|----------------------------------|---------------------------------------|---------------------------------------|----------------------------------------|--------------------------|----------------------------------|--|
| Attività Risultati Vita scolastica Didattica Informazioni personali |                              |                                  |                                       |                                       |                                        |                          |                                  |  |
| Orar                                                                | io 🗸                         |                                  |                                       |                                       |                                        |                          | 🖹 🛍 🖺                            |  |
| in grigl                                                            | ia STUDENTE STUDENTE         | •                                |                                       |                                       |                                        |                          | т. Ф                             |  |
| Person                                                              | alizzato 👻 1 2 3             | 4 5 6 7 8 9 10 11 1<br>ott. nov. | 2 13 14 15 16 17 F 19 20<br>dic. gen. | 21 22 23 24 25 26 27 28 2<br>feb. mar | 29 30 31 32 33 33 33 36 37<br>apr. mag | 38 39 40 41 42<br>. giu. | 43 44 45 46 47 48 49 50 51 52 53 |  |
| 08h00                                                               | Lun. 21 settembre            | Mar. 22 settembre                | Mer. 23 settembre                     | Giov. 24 settembre                    | Ven. 25 settembre                      | Sab. 26 setter           | mbre Dom. 27 settembre           |  |
| 09h00                                                               | ACCOGLIENZA-ORIENTAMENT      | TECNOLOGIA MECCANICA             | LINGUA ITALIANA                       | DISEGNO MECCANICO                     | TECNOLOGIA MECCANICA                   |                          |                                  |  |
| 10h00                                                               | MATEMATICA                   | LAVORAZ. AL BANCO E MONTA        | MATEMATICA                            | C28-12-0-2021 - 1^ MECCANICI          | DISEGNO MECCANICO                      |                          |                                  |  |
| 11h00                                                               | C28-12-0-2021 - 1^ MECCANICI | C28-12-0-2021 - 1^ MECCANICI     | SCIENZE - SALUTE - AMBIENTE           | TECNOLOGIA MECCANICA                  | LINGUA INGLESE<br>BARROERO STEEANIA    |                          |                                  |  |
| 12h00                                                               | ACCOGLIENZA-ORIENTAMENT      | COMPETENZA DIGITALE              | ETENZA DIGITALE LINGUA ITALIANA LA    |                                       | C28-12-0-2021 - 1^ MECCANICI           |                          |                                  |  |
| 13h00                                                               | COMPETENZA DIGITALE          | SCIENZE - SALUTE - AMBIENTE      | MATEMATICA                            | C28-12-0-2021 - 1^ MECCANICI          | COMPETENZE CHIAVE                      |                          |                                  |  |
| 14h00                                                               |                              |                                  |                                       |                                       |                                        |                          |                                  |  |

Facendo clic su Attività si vede il dettaglio e nell'ultima colonna il **TIPO**.

Da **Risultati** si vedono i propri voti.

Da **Vita scolastica** è possibile vedere il Resoconto delle Assenze e l'elenco dei docenti.

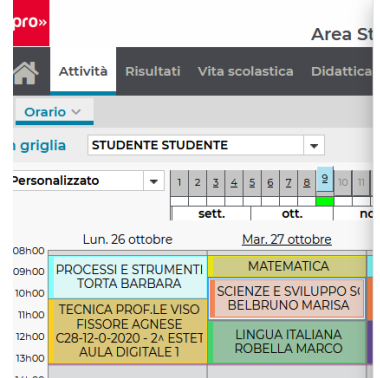

| 7 lezioni p                                                                                                   | ubblicate su 37        |                   |          | ~ |  |  |  |  |  |  |
|----------------------------------------------------------------------------------------------------|------------------------|-------------------|----------|---|--|--|--|--|--|--|
| Materia : SCIENZE E SVILUPPO SOSTENIBILE<br>Docentel /: BELBRUNO MARISA<br>Corso : C28-120-2020 - 2x ESTETICA |                        |                   |          |   |  |  |  |  |  |  |
| Mer. 16 sett.                                                                                                 | dalle 09h15 alle 10h15 | AULA DIGITALE 1   | LEZIONE  |   |  |  |  |  |  |  |
| Lun. 21 sett.                                                                                                 | dalle 09h15 alle 10h15 | AULA DIGITALE 1   | LEZIONE  |   |  |  |  |  |  |  |
| Lun. 28 sett.                                                                                                 | dalle 08h15 alle 09h15 | AULA DIGITALE 1   | LEZIONE  |   |  |  |  |  |  |  |
| Ciov 01 ott                                                                                                   | dallo 09b1E allo 00b1E | ALLI A DICITALE 1 | I EZIONE |   |  |  |  |  |  |  |

| Mar. 27 ott.   | dalle 09h15 alle 11h15 | AULA DIGITALE 1 | FAD SINCRONA |
|----------------|------------------------|-----------------|--------------|
| Mar. 13 ott.   | dalle 09h15 alle 11h15 | AULA DIGITALE 1 | LEZIONE      |
| Mar. 06 ott.   | dalle 08h15 alle 09h15 | AULA DIGITALE 1 | LEZIONE      |
| Giov. 01 ott.  | dalle 08h15 alle 09h15 | AULA DIGITALE 1 | LEZIONE      |
| Euri. 20 Sett. | duite como une como    | AGEA DIGITALE I | LEZIONE      |

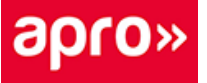

## Accedere dallo smartphone

Per connettersi dallo smartphone, sempre passando dal sito <u>scuola.aproformazione.it</u> e cliccando successivamente sul tasto *Area Allievi*, è possibile visualizzare il calendario utilizzando automaticamente una versione del programma adattata per i dispositivi mobili.

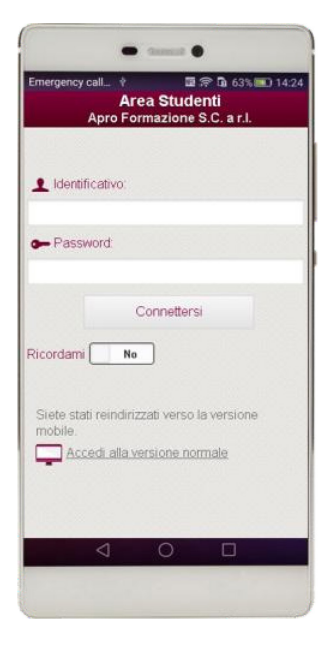

Tramite lo smartphone si offre una navigazione semplificata

che permette la sola consultazione dell'orario.

Spostandosi sulle giornate, fare attenzione al TIPO dell'attività: può essere LEZIONE o FAD SINCRONA.

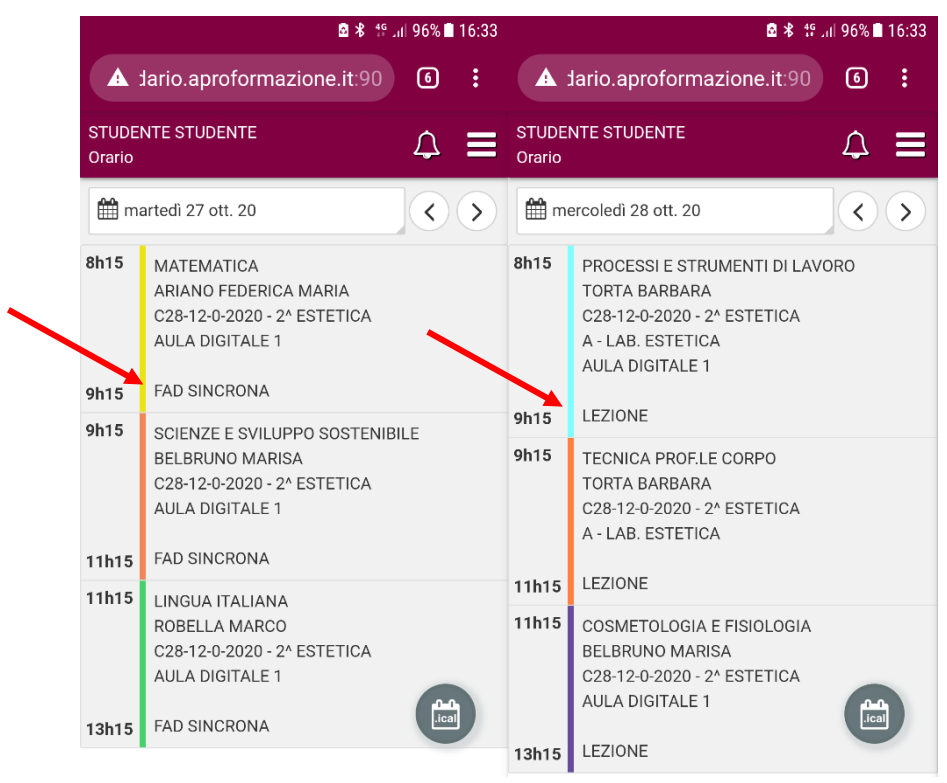

## Visualizzare i docenti del corso

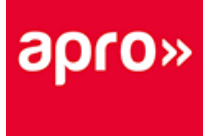

Da Vita scolastica > Elenco dei docenti si può consultare l'elenco dei docenti, che hanno svolto lezione nel corso a cui è iscritto lo studente.

| apro»     | o» Apro Formazione S.C. a r.l.<br>Area Studenti - STUDENTE (۱^ MECCANICI) 🗘 🔡 🕐 Η איז איז איז איז איז איז איז איז איז איז |                 |                          |                  |             |                                                         |                                                                      |                               |        |         |                |       |          |         |          |                    |
|-----------|----------------------------------------------------------------------------------------------------|-----------------|--------------------------|------------------|-------------|---------------------------------------------------------|----------------------------------------------------------------------|-------------------------------|--------|---------|----------------|-------|----------|---------|----------|--------------------|
| <b>*</b>  | Attività Risultati V                                                                                                    | 'ita scolastica | Didattica Corsi          | Informazio       | ni personal |                                                         |                                                                      |                               |        |         |                |       |          |         |          | 3                  |
| Reso      | conto delle assenze                                                                                                    | Elenco dei doce | nti Calendario s         | colastico        |             |                                                         |                                                                      |                               |        |         |                |       |          |         |          |                    |
| Elenco d  | dei docenti                                                                                                    |                 |                          |                  |             |                                                         |                                                                      |                               |        |         |                |       |          |         |          |                    |
| 1 2       | 3 4 5 6 7 8 9                                                                                                    | 2 10 11 12 13   | 14 15 16 17 F            | 19 20 21 ;       | 22 23 24 2  | 25 26 27                                                | 28 29 30                                                             | 31 32 33                      | 3 34 3 | 5 36 37 | 7 <u>38 39</u> | 40 41 | 42 43 44 | 45 46 4 | 47 48 49 | 50 51 52 <u>53</u> |
| se        | tt. ott.                                                                                                    | nov.            | dic.                     | gen.             | feb         | .                                                       | mar.                                                                 | ap                            | r.     | m       | ag.            | gi    | u.       | lugi.   |          | ago.               |
| Coordinat | tore didattico BODDA                                                                                                    | GERVASIO        |                          |                  |             |                                                         |                                                                      |                               |        |         |                |       |          |         |          |                    |
| Titolo    | Cognome                                                                                                    | Nome            |                          | E-mail           |             |                                                         | Materia                                                              |                               |        |         | Sito Inte      | ernet |          | Q       |          |                    |
|           | BARALE                                                                                                    | FABRIZIO        | f.barale@aproform        | azione.it        |             | COMPET<br>RECUP. E                                      | ENZA DIGITA<br>D APPROF.                                             | LE                            |        |         |                |       |          | Î       |          |                    |
|           | BARROERO                                                                                                    | STEFANIA        | <u>stefibarros@gmail</u> | .com             |             | LINGUA I<br>RECUP. E<br>TECNOLO                         | NGLESE<br>D APPROF.<br>DGIA MECCAI                                   | NICA                          |        |         |                |       |          |         |          |                    |
|           | BELETTATI                                                                                                    | PAOLO           | p.belettati@aprofo       | rmazione.it      |             | ACCOGL                                                  | ENZA-ORIEN                                                           | TAMENTO                       |        |         |                |       |          |         |          |                    |
|           | BERTOLUSSO                                                                                                    | SARA            | <u>s.bertolusso@apro</u> | formazione.it    |             | ACCOGLI<br>COMPET<br>COMPET<br>RECUP. E                 | ENZA-ORIEN<br>ENZA DIGITA<br>ENZE CHIAVE<br>D APPROF.                | TAMENTO<br>LE                 |        |         |                |       |          |         |          |                    |
|           | BODDA                                                                                                    | GERVASIO        | g.bodda@aproforn         | nazione.it       |             | ACCOGLI<br>DISEGNO<br>RECUP. E<br>SCIENZE<br>SICUREZ    | ENZA-ORIEN<br>MECCANICO<br>D APPROF.<br>- SALUTE - AI<br>ZA SUL LAVO | TAMENTO<br>)<br>MBIENTE<br>RO |        |         |                |       |          |         |          |                    |
|           | CAMIA                                                                                                    | CHIARA          | c.camia@aproform         | <u>azione.it</u> |             | Materia c<br>RECUP. E                                   | la precisare<br>D APPROF.                                            |                               |        |         |                |       |          |         |          |                    |
|           | CANIPARI                                                                                                    | MAURO           | <u>m.canipari@aprofc</u> | ormazione.it     |             | COMPET<br>DISEGNO<br>LAVORA<br>MONTAC<br>LAVORA<br>A CN | ENZA DIGITA<br>O MECCANICO<br>Z. AL BANCO<br>IGI<br>Z.MU TRADIZI     | LE<br>)<br>E<br>ONALI E       |        |         |                |       |          |         |          |                    |